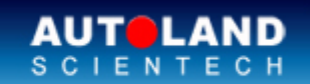

AUTOLAND ePaper

# Total Diagnostic Solutions / Exceed Your Expectations

# Latest Versions (August, 2013)

| Software         | Version                | Language       | Release date |
|------------------|------------------------|----------------|--------------|
| Autoland Utility | V1.00                  |                | 2013/7/16    |
| D91 DAEWOO       | V2.01SP2               | USEN/TWCH      | 2013/7/26    |
| DAEWOO           | V2011.12               | USEN/TWCH      | 2013/7/26    |
| File Manager     | V8.00                  |                | 2013/7/16    |
| FORD             | V2012.12/2013.07       | USEN/TWCH/MXSP | 2013/7/26    |
| MAZDA            | V2012.12/2013.07       | USEN/TWCH/JPJP | 2013/7/26    |
| PORSCHE          | V2012.12SP2/2013.07SP2 | USEN/TWCH/JPJP | 2013/7/16    |
| iSCAN-II DAEWOO  | V1.01SP2               | USEN/TWCH      | 2013/7/26    |
| iSCAN-II MAZDA   | V1.03                  | USEN/TWCH/JPJP | 2013/7/26    |
| iSCAN-II PORSCHE | V6.00SP2/5.02SP2       | USEN/TWCH/JPJP | 2013/7/16    |

### Yearly Update Project (YUP) Software

Software release monthly for: iScan-Ilwt /VeDiS-II EURO PRO YUP 2013 iScan-Ilwt /VeDiS-II ASIAN PRO YUP 2013 Please get the updates from website.

## Technical Guidance

### VASS ABS Sensor for Steering Angle Calibration-2

ABS types : Bosch5.3 
Bosch5.7 
Bosch8.0 Models : A4 
A6 
A8 
Phaeton

#### A. Sensor for Steering Angle (G85) Calibration

- (1) When to perform Sensor for Steering Angle Calibration:
  - 1. The steering angle sensor has been replaced.
  - 2. The ABS ECU has been replaced.
  - 3. The steering angle sensor has been removed from it's location to perform any repair.

#### (2) Prerequisites (before calibration):

- $1 \ {\scriptstyle \cdot}\ Stop$  the vehicle on a level surface.
- 2 · Start the vehicle.

3. Turn the steering wheel > 30 degree to the left or to the right, then put the wheels in the straight ahead position.

#### How to perform this function utilizing iScan-II wt:

#### 1. Select Vehicle Diagnostic -> EUROPEAN

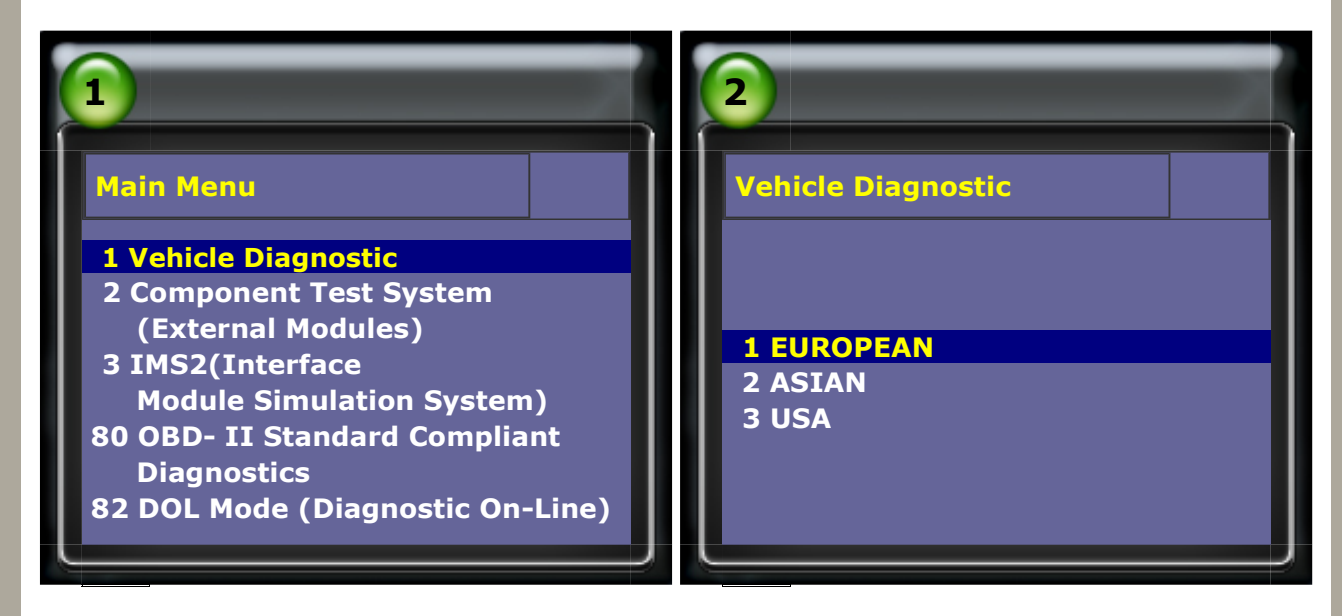

#### 2. Select VW AUDI SEAT SKODA

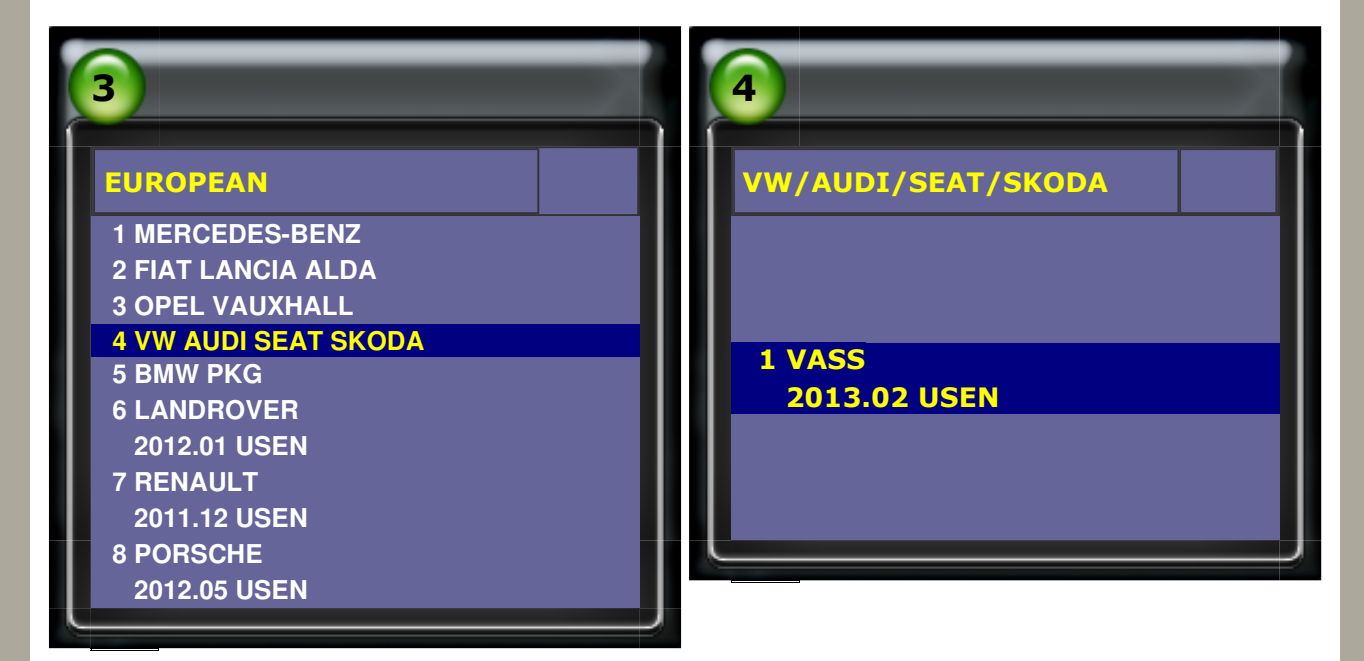

#### 3 · Select AUDI -> Audi A4.S4.RS4

| 5            | 6                |
|--------------|------------------|
| VASS         | Type selection   |
|              | 1 Audi A1        |
|              | 2 Audi A2        |
| 1 VOLKSWAGEN | 3 Audi A3.S.RS3  |
| 2 AUDI       | 4 Audi A4.S4.RS4 |
| 3 SEAT       | 5 Audi A5.S5.RS5 |

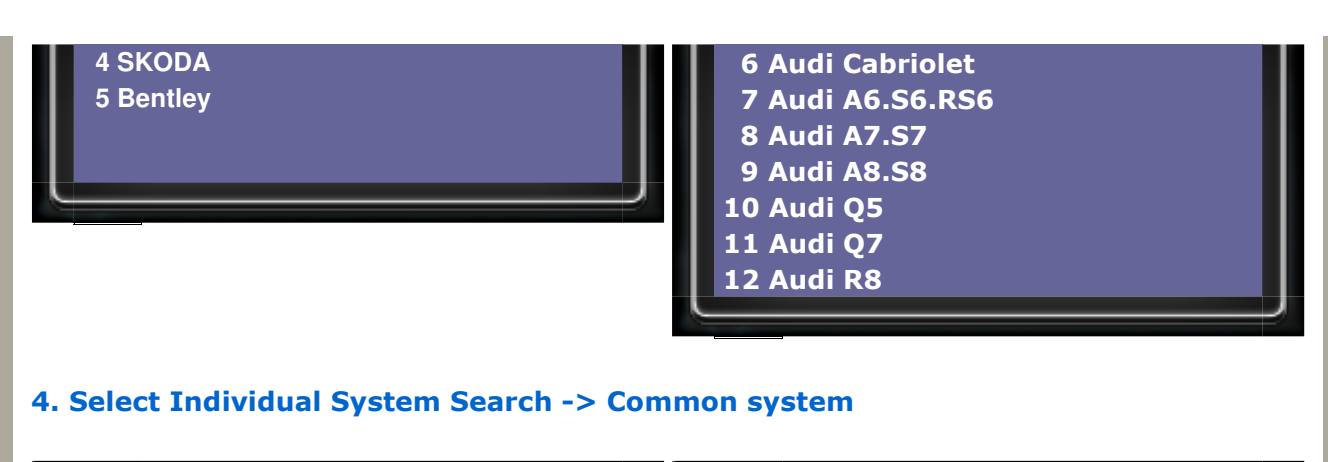

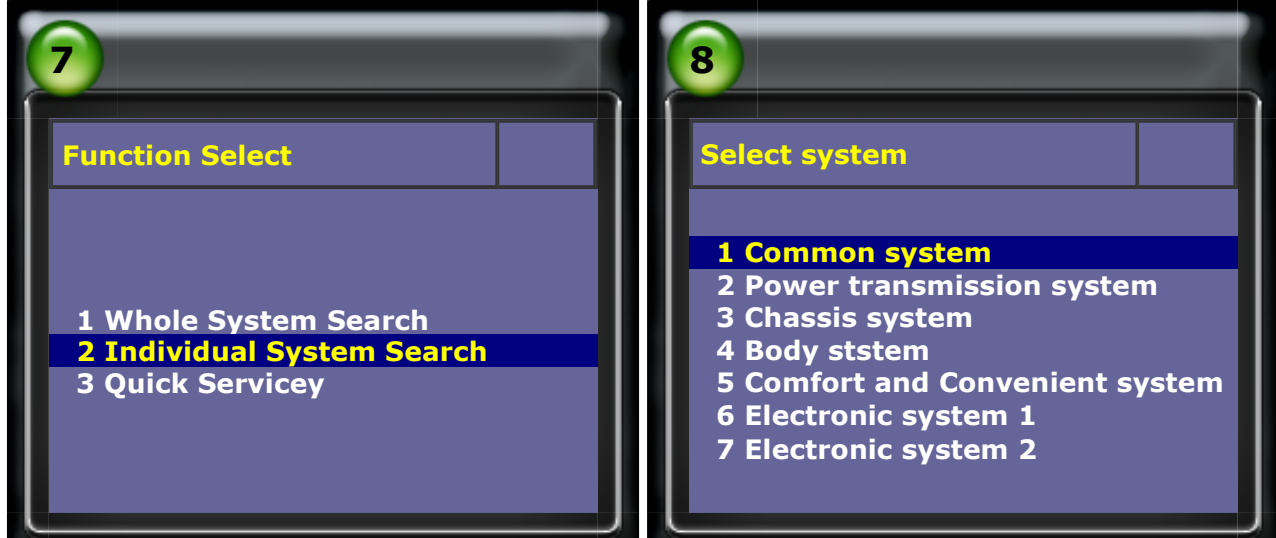

#### 5 · Select ABS

2

6 · Select Read fault code

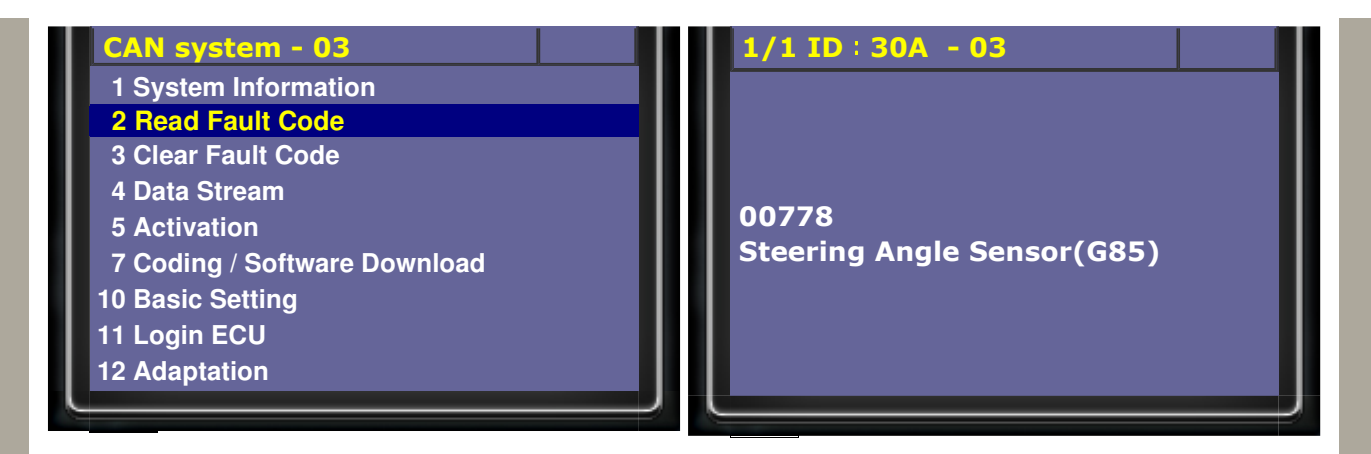

#### 7 · Select Login ECU

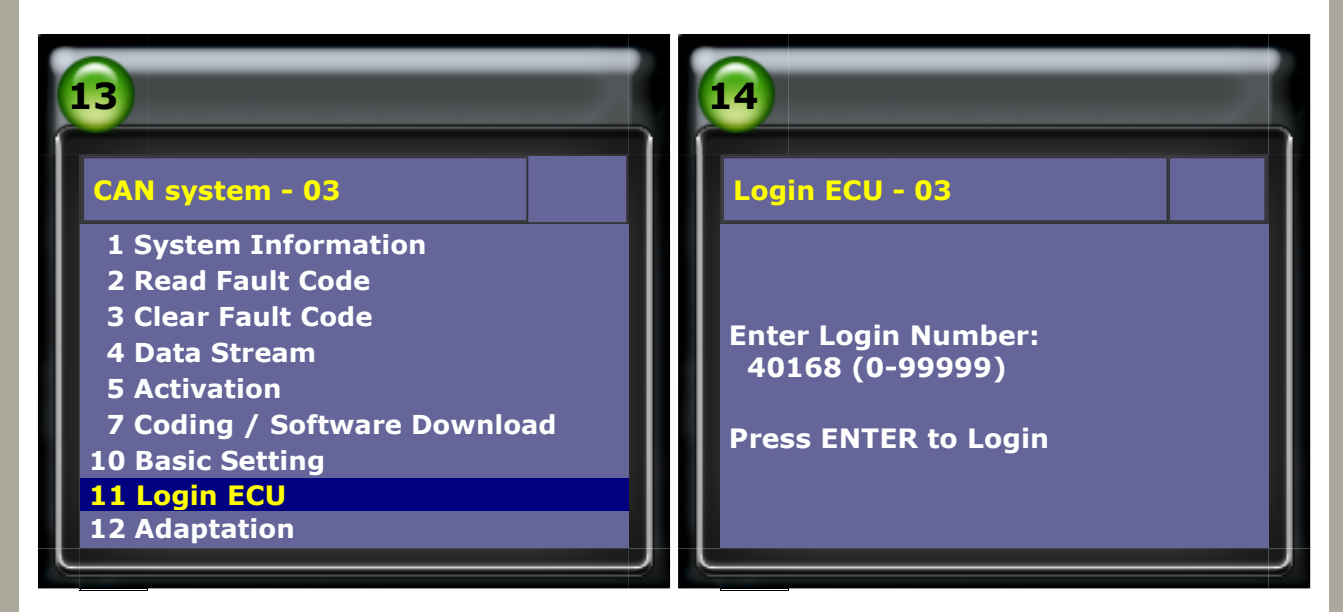

#### 8 · Please enter login number: 40168

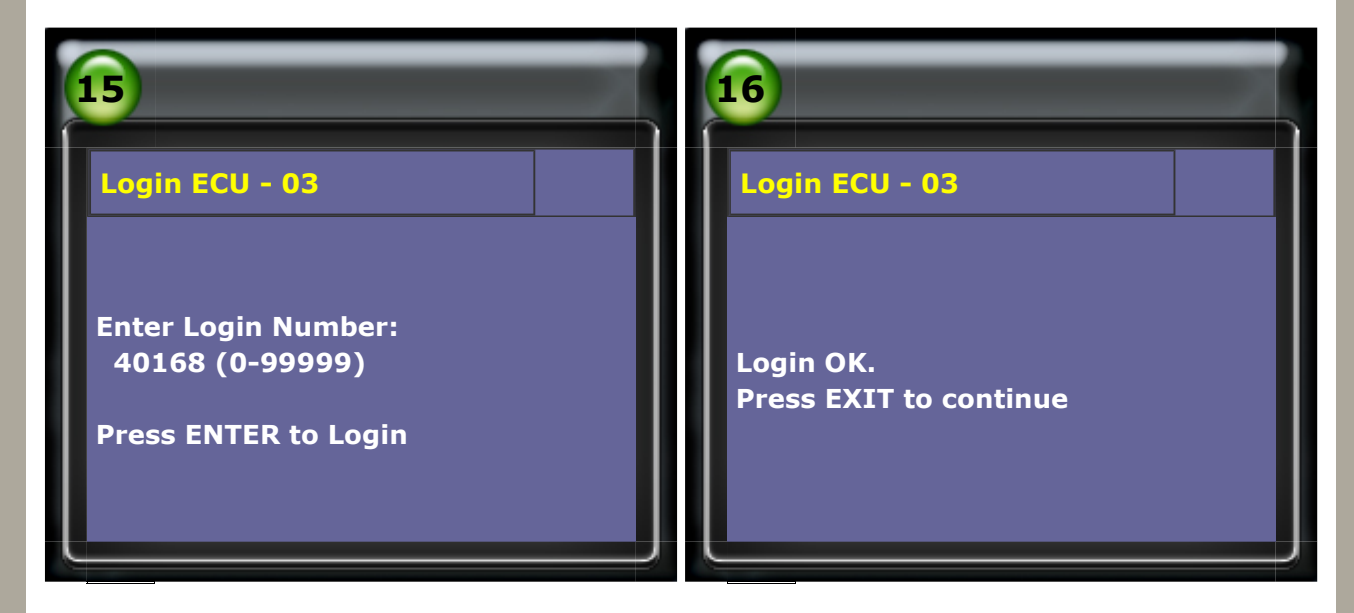

#### 9 · Select Basic Setting

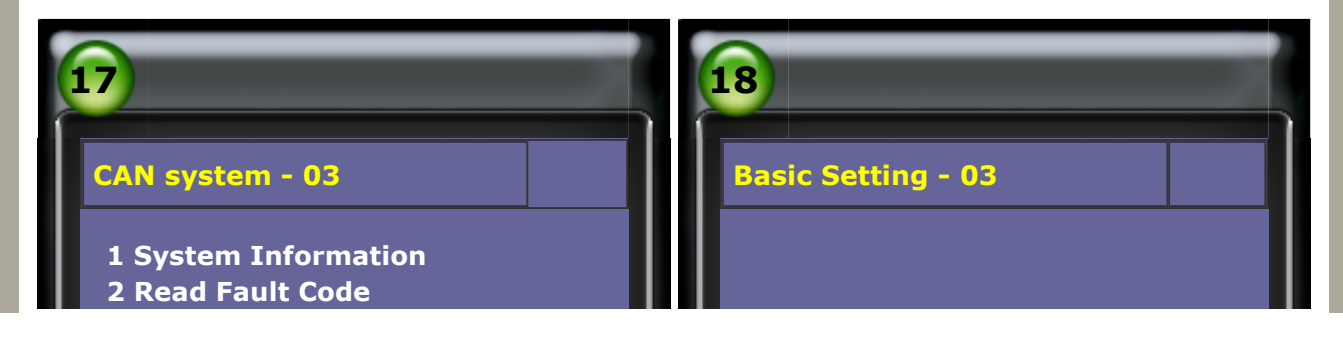

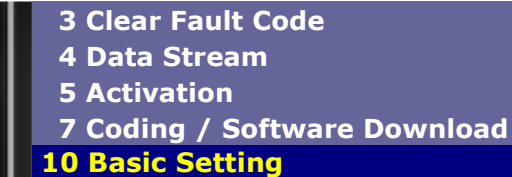

Block number: ... (0-255)

**ENTER: Confirm input** 

### 11 Login ECU

**12 Adaptation** 

#### **10. Enter Block number: 001**

Once the item 3 says "OK", the base setting is complete.

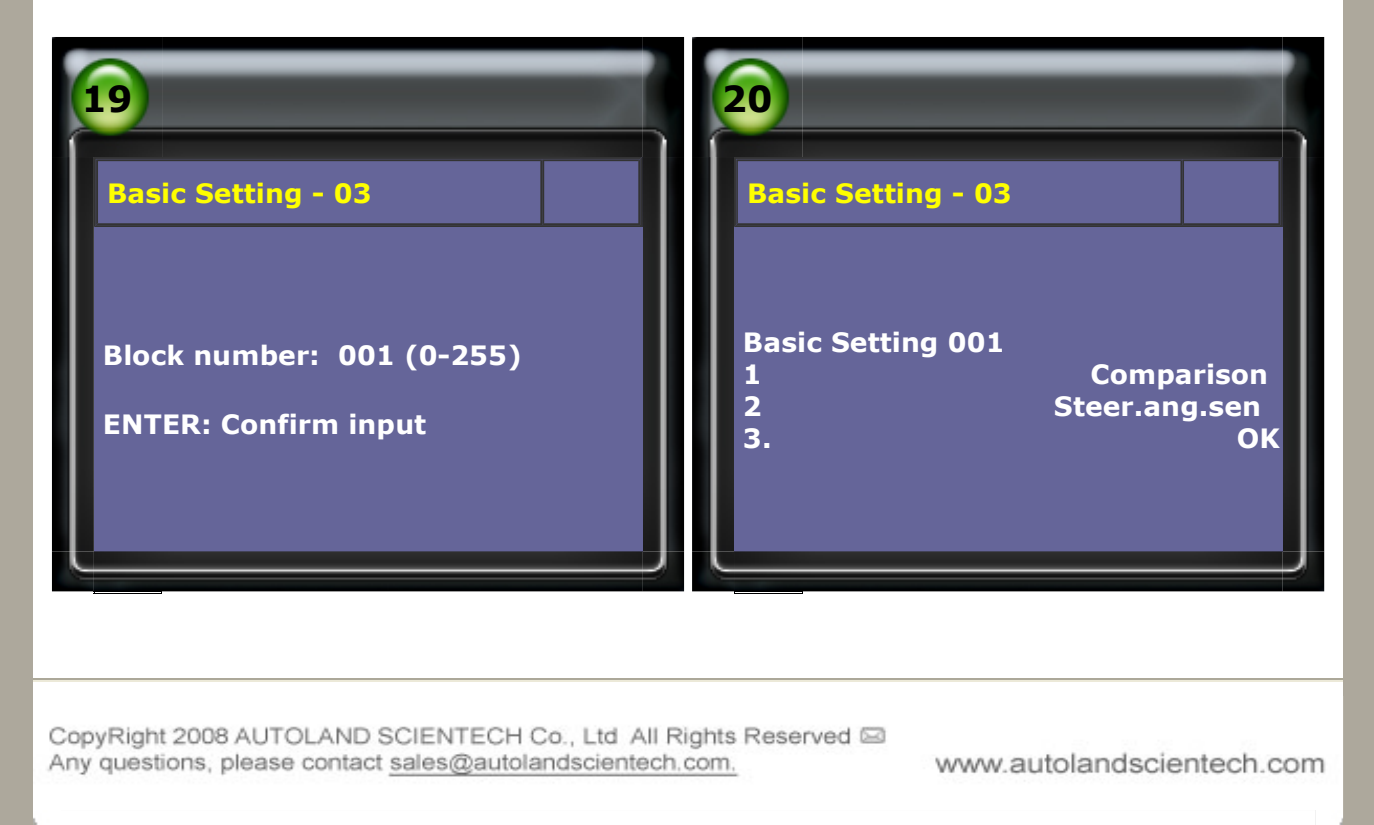